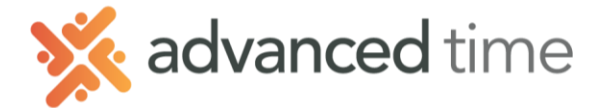

## **BIWEEKLY SCHEDULE PATTERNS**

Schedule Patterns can be used to assign predictable, repeating schedules to groups of employees. If, for example, you have a group of employees that work every period Monday through Friday 9:00am – 5:00pm you can setup a Pattern that applies to these employees every period.

1. Click the

Add New ...

button at the top of the screen.

2. Fill in the fields

| Build a New Schedule Pa     | attern     |    | $\otimes$ |
|-----------------------------|------------|----|-----------|
| Properties<br>Name:         |            |    |           |
| Reference/Starting<br>Date: | 06/05/2018 |    |           |
| Duration in Days:           | 14         |    | $\hat{}$  |
|                             |            |    |           |
|                             |            |    |           |
|                             |            | Ok | Cancel    |
|                             |            |    | -         |

| Fields                     | Description                                                                                                    |
|----------------------------|----------------------------------------------------------------------------------------------------|
| Name                       | Specify a descriptive name for the schedule pattern. Example: 9:00am – 6:00pm (M-F)                                                                               |
| Reference/Starting<br>Date | The start date of the schedule pattern. The most<br>common date is a past start date for a pay<br>period. For Bi-weekly it will define which is the<br>first week |
| Duration in Days           | Indicate how frequently the schedule pattern repeats itself. Use 14 for biweekly.                                                                                 |

3. To define schedules in a schedule pattern, click the PLUS (+) on first day you want to schedule. The following options are available:

| Monday |     | Tuesday |     |  |
|--------|-----|---------|-----|--|
| 28     | May | 29      | May |  |
| +      |     | +       |     |  |
|        |     |         |     |  |
|        |     |         |     |  |
|        |     |         |     |  |
|        |     |         |     |  |
|        |     | -       |     |  |

4. Choose Add Work Schedule. Specify the START, END and HOURS field properties of a schedule.

|                          | Add Schedule        |                      |   |             |          | $\otimes$ |
|--------------------------|---------------------|----------------------|---|-------------|----------|-----------|
| Add Work Schedule        | Schedule Properties |                      |   | Workgroup   |          |           |
| Make Flex on Day         | Type of Schedule:   | Normal Work Schedule | ~ | Department: | All/Home | ~         |
| Off This Day             |                     |                      | ~ | Job:        | All/Home | ~         |
|                          | Start Time:         | 8:00                 |   |             |          | )         |
| Copy From Prior Day      | End Time:           | 17:00                |   |             |          |           |
| Copy From Two Days Ago   | Hours:              | 8:00                 |   |             |          |           |
| Copy From Three Days Ago | Rate:               |                      |   |             |          | -         |
| Copy Prior Week          | Schedule Style:     | None                 | ~ |             |          |           |
|                          |                     |                      |   |             |          |           |
|                          |                     |                      |   |             | Ok       | Cancel    |

Grand Rapids Office - 4475 Wilson Ave. SW, Suite 8, Grandville, MI 49418 Detroit Office - 45570 Maben Road, Suite 400, Canton, MI 48187

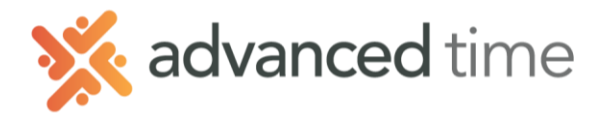

5. Click + on the next day that needs a schedule, select **Copy from Prior Day** to copy the schedule you created on the previous day. Repeat this step for all the days included in the schedule pattern.

|     | Sunday | Monday              | Tuesday             | Wednesday           | Thursday            | Friday              | Saturday            |
|-----|--------|---------------------|---------------------|---------------------|---------------------|---------------------|---------------------|
|     |        |                     |                     |                     |                     |                     |                     |
|     |        |                     |                     |                     |                     |                     |                     |
| Dr. |        |                     |                     |                     |                     |                     |                     |
|     |        | ⊗ 8:00a/ 5:00p 8:00 | 🕑 8:00a/ 5:00p 8:00 | 🕑 8:00a/ 5:00p 8:00 |                     | 🕑 8:00a/ 5:00p 8:00 | ⊗ 8:00a/ 5:00p 8:00 |
|     | +      | +                   | +                   | +                   | +                   | +                   | +                   |
|     |        |                     |                     |                     |                     |                     |                     |
|     |        |                     |                     |                     |                     |                     |                     |
|     |        |                     |                     |                     |                     |                     |                     |
|     |        | 🛇 8:00a/5:00p 8:00  | 🕙 8:00a/ 5:00p 8:00 | 🕙 8:00a/ 5:00p 8:00 | 🕙 8:00a/ 5:00p 8:00 | 🛇 8:00a/5:00p 8:00  |                     |
|     | +      | +                   | +                   | +                   | +                   | +                   | +                   |

6. Click Advanced button to adjust Pattern properties. Make sure settings match screen below.

| Adjust Schedule Pattern Properties |              |                   | Q            |
|------------------------------------|--------------|-------------------|--------------|
| Properties                         |              |                   |              |
| Pattern Runs Forever:              |              |                   | $\checkmark$ |
|                                    |              | 01/01/1980        |              |
| Ending Date:                       |              | 01/01/1980        |              |
| Use Employee Workgroups:           |              |                   |              |
| Use Employee Rates:                |              |                   |              |
| Apply From:                        | Default      |                   | ~            |
|                                    |              | 14                |              |
| Days Worth of Forward Schedules    | s to Create: | 90                | $\hat{}$     |
| Pattern Type:                      | Standard S   | chedule Pattern   | ~            |
| Week:                              | Use Employ   | vee Overtime Week |              |
| Week Begins:                       | Sunday       |                   |              |
|                                    |              |                   |              |
|                                    |              | Ok                | Cancel       |
|                                    |              |                   |              |

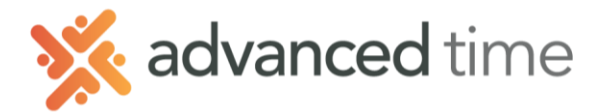

## Assigning Schedule pattern To Employees

To assign or remove employees for a schedule pattern, select a schedule pattern and then

click Assignments, the Assignments panel is then expanded.

1. Select the list to choose the employees from. It will show the list of employees

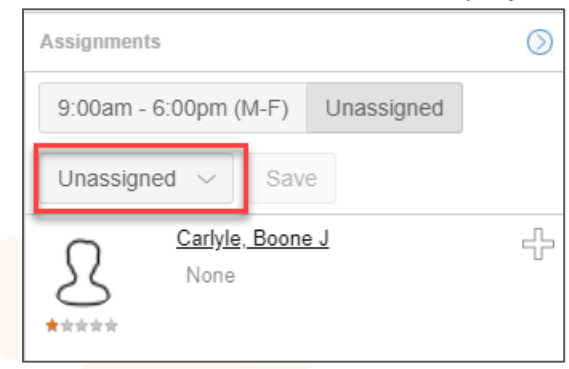

- 2. Click <sup>1</sup> for an employee to be assigned to a schedule pattern. The <sup>1</sup> icon indicates that the employee will be assigned to a schedule pattern.
- 3. Once all employees are selected, click the schedule pattern.
- 4. Specify the Effective Date and confirm save by checking, Confirm this Operation.

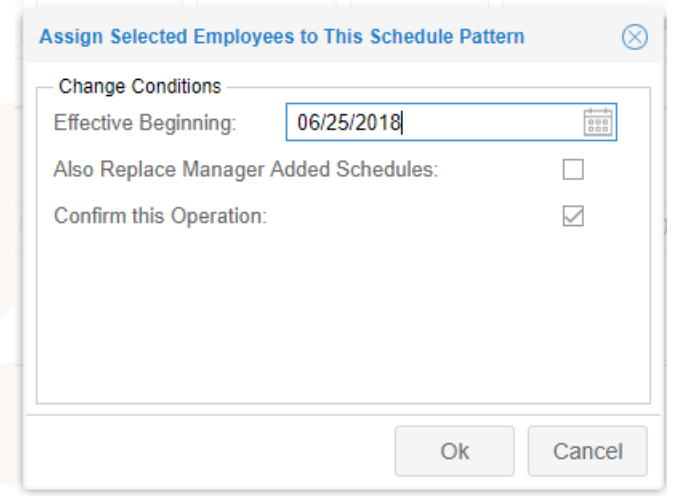

NOTE: Do <u>NOT</u> check the box **Also Replace Manger Added Schedules**. This will replace schedules made by managers, including Scheduled Time Off.